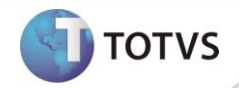

## Impostos do Produto do Fornecedor

| Produto  | : | Microsiga Protheus <sup>®</sup> Compras Versão 11 |                    |   |          |
|----------|---|---------------------------------------------------|--------------------|---|----------|
| Chamado  | : | TGOQN9                                            | Data da publicação | : | 05/04/13 |
| País(es) | : | Brasil                                            | Banco(s) de Dados  | : | Todos    |

### Importante

Esta melhoria depende de execução do *update* de base **U\_UPDCOM27**, conforme **Procedimentos para Implementação**.

Implementada melhoria que permite dar entrada de **Documento Fiscal**, sendo que o produto informado na **Nota Fiscal** difere do utilizado internamente e inclusive com regras tributárias diferenciadas.

Como há necessidade de efetuar a entrada no item informado pelo **Fornecedor**, o registro nos **Livros Fiscais** será feito conforme o item da Nota Fiscal, características e NCM. Já na atualização do **Estoque/Custos** utilizamos o código de produto interno que poderá ter regras tributárias diferentes.

Cadastre esta exceção na amarração **Produto x Fornecedor (MATA060)**, informando qual produto será utilizado como base no cálculo dos impostos.

Para controlar essa funcionalidade configure o parâmetro fiscal **MV\_ALTCFIS** que determina o funcionamento do ambiente Compras e Faturamento, sendo que a primeira posição do **Compras**, quando o conteúdo for 0 (zero), mantem o tratamento padrão do Sistema e o conteúdo 1 (um), considera a regra do produto e o NCM da amarração.

Implementado também o histórico no cadastro de **Produto x Fornecedor (SA5)** dada à importância deste cadastro e pelas alterações que possam ocorrer após esta implementação. O histórico é ativado pelo parâmetro **MV\_HISTTAB** e armazenado na **tabela AIF**, seguindo o mesmo padrão adotado para as tabelas **Clientes(SA1)**, **Fornecedores(SA2)**, **Transportadoras(SA4) e Descrição Genérica do Produto(SB1)**.

### PROCEDIMENTOS PARA IMPLEMENTAÇÃO

Para viabilizar essa melhoria, é necessário aplicar o pacote de atualizações (Patch) deste chamado.

# Importante

Antes de executar o update U\_UPDCOM27 é imprescindível:

a) Realizar o *backup* da base de dados do produto que será executado o update (diretório \PROTHEUS11\_DATA\DATA) e dos dicionários de dados SXs (diretório \PROTHEUS11\_DATA\SYSTEM).

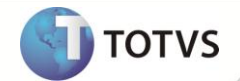

- b) Os diretórios acima mencionados correspondem à **instalação padrão** do Protheus, portanto, devem ser alterados conforme o produto instalado na empresa.
- c) Essa rotina deve ser executada em **modo exclusivo**, ou seja, nenhum usuário deve estar utilizando o sistema.
- d) Se os dicionários de dados possuírem índices personalizados (criados pelo usuário), antes de executar o compatibilizador, certifique-se de que estão identificados pelo *nickname*. Caso o compatibilizador necessite criar índices, irá adicioná-los a partir da ordem original instalada pelo Protheus, o que poderá sobrescrever índices personalizados, caso não estejam identificados pelo *nickname*.
- e) O compatibilizador deve ser executado com a Integridade Referencial desativada\*.

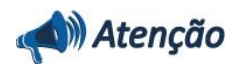

O procedimento a seguir deve ser realizado por um profissional qualificado como Administrador de Banco de Dados (DBA) ou equivalente!

<u>A ativação indevida da Integridade Referencial pode alterar drasticamente o relacionamento entre tabelas no</u> banco de dados. Portanto, antes de utilizá-la, observe atentamente os procedimentos a seguir:

- i. No Configurador (SIGACFG), veja se a empresa utiliza Integridade Referencial, selecionando a opção Integridade/Verificação (APCFG60A).
- ii. Se não há Integridade Referencial ativa, são relacionadas em uma nova janela todas as empresas e filiais cadastradas para o sistema e nenhuma delas estará selecionada. Neste caso, E SOMENTE NESTE, não é necessário qualquer outro procedimento de ativação ou desativação de integridade, basta finalizar a verificação e aplicar normalmente o compatibilizador, conforme instruções.
- iii. Se há Integridade Referencial ativa em todas as empresas e filiais, é exibida uma mensagem na janela Verificação de relacionamento entre tabelas. Confirme a mensagem para que a verificação seja concluída, ou;
- iv. Se há Integridade Referencial ativa em uma ou mais empresas, que não na sua totalidade, são relacionadas em uma nova janela todas as empresas e filiais cadastradas para o sistema e, somente, a(s) que possui(em) integridade estará(rão) selecionada(s). Anote qual(is) empresa(s) e/ou filial(is) possui(em) a integridade ativada e reserve esta anotação para posterior consulta na reativação (ou ainda, contate nosso Help Desk Framework para informações quanto a um arquivo que contém essa informação).
- v. Nestes casos descritos nos itens iii ou iv, E SOMENTE NESTES CASOS, é necessário desativar tal integridade, selecionando a opção Integridade/Desativar (APCFG60D).
- vi. Quando desativada a Integridade Referencial, execute o compatibilizador, conforme instruções.
- vii. Aplicado o compatibilizador, a Integridade Referencial deve ser reativada, SE E SOMENTE SE tiver sido desativada, através da opção Integridade/Ativar (APCFG60). Para isso, tenha em mãos as informações da(s) empresa(s) e/ou filial(is) que possuía(m) ativação da integridade, selecione-a(s) novamente e confirme a ativação.

#### Contate o Help Desk Framework EM CASO DE DÚVIDAS!

- 1. Em Microsiga Protheus® Smart Client, digite U\_UPDCOM27 no campo Programa Inicial.
- 2. Clique em **Ok** para continuar.

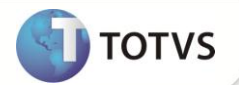

- 3. Após a confirmação é exibida uma tela para a seleção da empresa em que o dicionário de dados será modificado. Selecione a empresa desejada e confirme.
- 4. Ao confirmar é exibida uma mensagem de advertência sobre o *backup* e a necessidade de sua execução em **modo** exclusivo.
- 5. Clique em **Processar** para iniciar o processamento. O primeiro passo da execução é a preparação dos arquivos, conforme mensagem explicativa apresentada na tela.
- 6. Em seguida, é exibida a janela **Atualização concluída** com o histórico (*log*) de todas as atualizações processadas. Nesse *log* de atualização são apresentados somente os campos atualizados pelo programa. O *update*/compatibilizador cria os campos que ainda não existem no dicionário de dados.
- 7. Clique em **Gravar** para salvar o histórico (*log*) apresentado.
- 8. Clique em **Ok** para encerrar o processamento.

### PROCEDIMENTOS PARA CONFIGURAÇÃO

### Parâmetros

1. No Configurador (SIGACFG) acesse Ambientes/Cadastros/Parâmetros (CFGX017). Configure o parâmetro a seguir:

| Itens/Pastas | Descrição                                                                                           |
|--------------|----------------------------------------------------------------------------------------------------|
| Informações  |                                                                                                    |
| Nome         | MV_HISTTAB                                                                                          |
| Тіро         | Lógico                                                                                              |
| Cont. Por.   | .т.                                                                                                 |
| Descrição    |                                                                                                    |
| Descrição    | Habilita (.T.) ou desabilita (.F.) histórico das alterações do cadastro de<br>Clientes/Fornecedores |

### **PROCEDIMENTOS PARA UTILIZAÇÃO**

- 1. No Compras (SIGACOM) acesse Atualizações/Cadastros/Produto x Fornecedor (MATA060).
- 2. Posicione o cursor em uma amarração cadastrada, clique Alterar ou Incluir para disponibilizar uma nova amarração.
- 3. Na aba Cadastrais, informe no campo Cod.Fis.Forn (A5\_CODFIS), o código do Produto que deve ser considerado nos Livros Fiscais.
- 4. Acesse a rotina **Documento de Entrada (MATA103)** selecione esse mesmo fornecedor e produto utilizado na amarração e por meio do gatilho o campo **Cod.Fis.Forn. (D1\_CODFIS)** será atualizado.

# **Boletim Técnico**

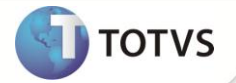

### ATUALIZAÇÕES DO UPDATE

- 1. Criação de Campos no arquivo SX3 Campos:
  - Tabela SA5 Cadastro Produto x Fornecedor:

| Campo       | A5_CODFIS                               |
|-------------|-----------------------------------------|
| Тіро        | Caracter                                |
| Tamanho     | 15                                      |
| Decimal     | 0                                       |
| Formato     | @!                                      |
| Título      | Cod.Fis.Forn                            |
| Descrição   | Código Fiscal Fornecedor                |
| Nível       | 1                                       |
| Usado       | Sim                                     |
| Obrigatório | Não                                     |
| Browse      | Sim                                     |
| Help        | Produto utilizado no cálculo tributário |

| Campo        | A5_NCMPRF                                 |
|--------------|-------------------------------------------|
| Тіро         | Caracter                                  |
| Tamanho      | 10                                        |
| Decimal      | 0                                         |
| Formato      | @R 9999.99.99                             |
| Título       | NCM Prod.Frn                              |
| Descrição    | NCM do Produto Fornecedor                 |
| Nível        | 1                                         |
| Usado        | Sim                                       |
| Obrigatório  | Não                                       |
| Browse       | Sim                                       |
| Val. Sistema | Vazio() .Or. ExistCpo('SYD',M->A5_NCMPRF) |
| Help         | NCM do Produto do Fornecedor              |
|              |                                           |

| Campo   | A5_DESCPRF |
|---------|------------|
| Тіро    | Caracter   |
| Tamanho | 30         |

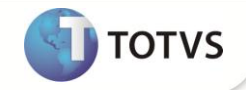

| Decimal     | 0                                  |
|-------------|------------------------------------|
| Formato     | @!                                 |
| Título      | Desc.Prod.Forn                     |
| Descrição   | Descrição Prod.Fornecedor          |
| Nível       | 1                                  |
| Usado       | Sim                                |
| Obrigatório | Não                                |
| Browse      | Sim                                |
| Help        | Descrição do Produto do Fornecedor |
|             |                                    |

#### • Tabela SD1 - Itens das Notas Fiscais de Entrada:

| Campo        | D1_CODFIS                                             |
|--------------|-------------------------------------------------------|
| Тіро         | Caracter                                              |
| Tamanho      | 15                                                    |
| Decimal      | 0                                                     |
| Formato      | @!                                                    |
| Título       | Cod.Fis.Forn                                          |
| Descrição    | Código Fiscal Fornecedor                              |
| Nível        | 1                                                     |
| Usado        | Sim                                                   |
| Obrigatório  | Não                                                   |
| Browse       | Não                                                   |
| Val. Sistema | Mt060VldFis(M->D1_CODFIS,cA100For,cLoja) .Or. Vazio() |
| Help         | Produto utilizado no cálculo tributário               |

## Importante

O tamanho dos campos que possuem grupo pode variar conforme ambiente em uso.

### 2. Criação de Gatilhos no arquivo SX7 - Gatilhos:

• Tabela SD1 - Itens das Notas Fiscais de Entrada:

| Campo     | D1_COD                                          |
|-----------|-------------------------------------------------|
| Sequência | 004                                             |
| Regra     | Mt060CodFis(M->D1_COD,SA2->A2_COD,SA2->A2_LOJA) |

5

# **Boletim Técnico**

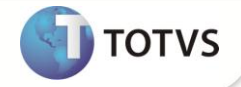

| Campo Domínio | D1_CODFIS |
|---------------|-----------|
| Тіро          | Primário  |
| Posiciona?    | Não       |
| Proprietário  | Sim       |

### 3. Criação de Índices no arquivo SIX – Índices:

| Índice       | SA5                                               |
|--------------|---------------------------------------------------|
| Ordem        | F                                                 |
| Chave        | A5_FILIAL+A5_CODFIS+A5_PRODUTO+A5_FORNECE+A5_LOJA |
| Descrição    | Cod.Fis+Produto+Fornecedor+Loja                   |
| Proprietário | S                                                 |

## INFORMAÇÕES TÉCNICAS

| Tabelas Utilizadas    | AIF - Histórico de Alterações Cliente/Fornecedor<br>SA5 - Cadastro Produto x Fornecedor<br>SB1 - Cadastro de Produtos<br>SD1 - Itens das Notas Fiscais de Entrada |
|-----------------------|----------------------------------------------------------------------------------------------------|
| Funções Envolvidas    | MATA010 - Cadastro de Produtos<br>MATA060 - Cadastro de Produto x Fornecedor<br>MATA103 - Documento de Entrada                                                    |
| Sistemas Operacionais | Windows®/Linux®                                                                                                    |